## Hard Drive Installed but does not Show on My Computer.

If the hard drive shows up in Device Manager, and seems to be working properly, you can assign it a drive letter.

- 1. Right click My Computer and select Manage.
- 2. Click Storage and select Disk Management.
- 3. In the right panel, rightclick the drive.
- 4. Click Change Drive Letter And Paths.
- 5. Click Add and select Assign The Following Drive Letter. Then accept the default drive letter or choose a new one.
- 6. Click Ok to finish.

Revised 5/30/2009 JMM